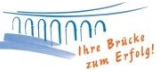

## Upgrade von Profi cash Version 11.72 auf Version 12

Wenn Ihre Profi cash Version auf dem aktuellsten Stand 11.72 ist, erhalten Sie über die Software einen Hinweis auf das Upgrade.

Voraussetzungen vor der Durchführung des Upgrade:

- Führen Sie eine aktuelle Datensicherung aus und speichern Sie diese ggf. auf einem externen Medium.
- Sie benötigen das "Master" Passwort der Software.
- Alle weiteren Anwender müssen die Software während des Upgrades geschlossen haben.
- Beenden Sie vor der Durchführung der Installation alle laufenden Programme auf Ihrem Computer (Insbesondere Anti-Viren-Programme können die korrekte Durchführung der Installation nachteilig beeinflussen oder verhindern).

Bitte melden Sie sich in Profi cash als "master" an, um das Upgrade zu laden. Damit eine erfolgreiche Upgrade-Prüfung erfolgen kann, muss Ihr Lizenzschlüssel von uns auf die Version 12 umgestellt worden sein.

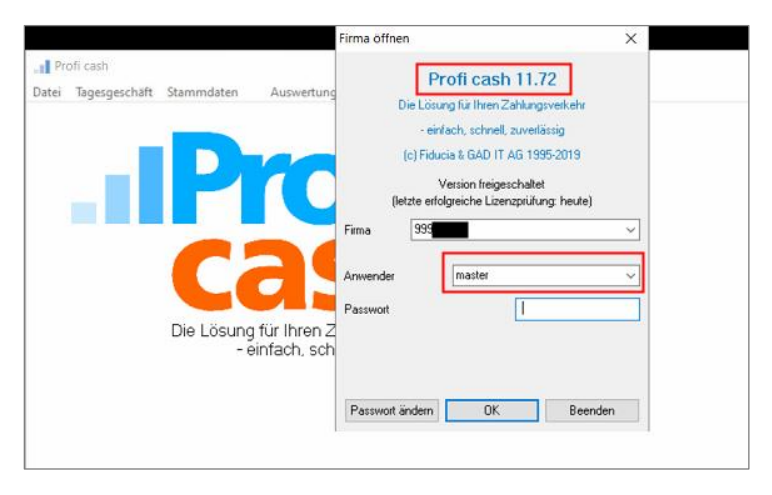

In dem Eingabefenster zur Anmeldung in Profi cash wird Ihnen die aktuelle Version Ihres Programms angezeigt.

| Lizenzprüfung                                                                       | ×                                 |
|-------------------------------------------------------------------------------------|-----------------------------------|
|                                                                                     | OK                                |
| Das Programm wurde in den Status einer 60-Tage Testvers                             | sion gesetzt.                     |
| Bitte lassen Sie Profi cash vor dem 22.03.2020 registrieren<br>Lizenzprüfung durch. | bzw. führen Sie eine erfolgreiche |
| (unter "Hilfe - Info Lizenzinformation")                                            |                                   |
|                                                                                     |                                   |
|                                                                                     |                                   |

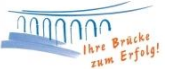

Wenn Ihre Profi cash Version auf dem aktuellen Stand 11.72 ist, erhalten Sie über die Software einen Hinweis auf das Upgrade. Wir empfehlen Ihnen vor Ausführung **zwingend eine aktuelle Datensicherung** für alle Firmen durchzuführen. Dies können Sie über den Button "vor dem Upgrade Daten sichern" anstoßen.

| 📲 (1) Upgradeinfo                                                        | ormation                                                                |                                                |                                          |                                                |                                                               |                                                                      |                                       | 70                                     |                               |
|--------------------------------------------------------------------------|-------------------------------------------------------------------------|------------------------------------------------|------------------------------------------|------------------------------------------------|---------------------------------------------------------------|----------------------------------------------------------------------|---------------------------------------|----------------------------------------|-------------------------------|
| Druckereinrichtung                                                       | Bildschirm drucken                                                      | Liste drucken                                  | Speichern                                | Schrift                                        | Suchen                                                        | E-Mail                                                               | Beenden                               |                                        |                               |
| ProfiCash 12 kos                                                         | mmt 2020!                                                               |                                                |                                          |                                                |                                                               |                                                                      |                                       |                                        |                               |
| Die neue Version<br>sondern auch zah                                     | n enthält nicht<br>hlreiche neue Fu                                     | nur eine moo<br>inktionen.                     | lerne und i                              | ntuitive                                       | Oberfläch                                                     | e,                                                                   |                                       |                                        |                               |
| Profitieren Sie<br>Abwicklung Ihre<br>Sortierfunktion<br>Ihrer ProfiCash | beispielsweise<br>s Zahlungsverker<br>en oder legen Si<br>Anwendung an. | von der Echt<br>ars, nutzen i<br>le sich indiv | zeit-Überw<br>Sie die neu<br>viduelle So | veisung z<br>uen Filte<br>chnellsel            | ur schnelle<br>r- und<br>ektions-But                          | en<br>ttons in                                                       |                                       |                                        |                               |
|                                                                          |                                                                         |                                                |                                          |                                                |                                                               | Profi cast                                                           | n                                     |                                        | X                             |
| Wir informieren Sie per Post, sobald die neue Version für Ihre Lizenz z  |                                                                         | Es steht ein L<br>Verfügung.                   | lpgrade von Versi                        | ion 11 auf Version 12 zur                      | Upgrade direkt ausführen                                      |                                                                      |                                       |                                        |                               |
| Bei Fragen steh<br>Sie erreichen um                                      | en wir Ihnen ger<br>ns unter der Ruf                                    | ne zur Verfü<br>nummer 0268:                   | igung.<br>1/303-804.                     |                                                |                                                               | Damit das Up<br>kann, muss d                                         | grade auf Version<br>as Programm beer | n 12 ausgeführt werden<br>ndet werden. | vor dem Upgrade Daten sichern |
| Ihre Raiffeisen                                                          | Ihre Raiffeisenbank Neustadt                                            |                                                |                                          | Soll 'Proficas<br>Upgrade aus<br>eine Datensio | h' jetzt automatisc<br>geführt werden od<br>cherung durchgefü | h beendet und direkt das<br>Jer soll vor dem Upgrade<br>Jhrt werden? |                                       |                                        |                               |
|                                                                          |                                                                         |                                                |                                          |                                                |                                                               |                                                                      |                                       | 21                                     | Abbrechen                     |
|                                                                          |                                                                         |                                                |                                          |                                                |                                                               |                                                                      |                                       |                                        | D                             |
|                                                                          |                                                                         |                                                |                                          |                                                |                                                               |                                                                      |                                       | 100000 Brack                           | IPTO                          |
|                                                                          |                                                                         |                                                |                                          |                                                |                                                               |                                                                      |                                       | zum Erft                               | " Cas                         |
|                                                                          |                                                                         |                                                |                                          |                                                |                                                               |                                                                      |                                       |                                        |                               |
|                                                                          |                                                                         |                                                |                                          |                                                |                                                               |                                                                      |                                       |                                        |                               |
|                                                                          |                                                                         |                                                |                                          |                                                |                                                               |                                                                      |                                       |                                        |                               |

Wählen Sie einen Speicherort für die Datensicherung auf Ihrem Computer aus (eine zusätzliche Sicherung auf einem externen Medium wird empfohlen). Bei erfolgreicher Sicherung erhalten Sie einen Hinweis.

| ×  |
|----|
| ОК |
|    |

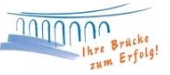

## Manuelle Updateprüfung

| Datei | Tagesgeschäft     | Stammdate |
|-------|-------------------|-----------|
| F     | irma öffnen       |           |
| F     | irma löschen      |           |
| F     | irma reorganisie  | ren       |
| D     | atenübernahme     | >         |
| D     | atensicherung     |           |
| D     | atenrücksicheru   | ng        |
| P     | rotokolle         | >         |
| Te    | ext-Datei anzeige | en        |
| D     | ruckereinrichtur  | g         |
| Р     | rogrammupdate     | 6         |
| В     | eschreibung Imp   | oort >    |
| В     | eschreibung Exp   | ort >     |
| A     | usführen Import   | · >       |
| A     | usführen Export   | >         |
| к     | ontakte           |           |
| Ir    | nternet / E-Mail  |           |
| N     | feldewesen        | >         |
| В     | eenden            |           |

|   | Öffnen                                 |               |
|---|----------------------------------------|---------------|
|   | Dateipfad öffnen                       |               |
| ٠ | Als Administrator ausführen            |               |
|   | Behandeln von Kompatibilitätsproblemen |               |
|   | An "Start" anheften                    |               |
|   | 7-Zip                                  | $\rightarrow$ |
|   | CRC SHA                                | >             |
| ÷ | Mit Windows Defender überprüfen        |               |
| 0 | Auf Viren untersuchen                  |               |
| ٢ | Reputation in KSN ansehen              |               |
| ٢ | Kaspersky Application Advisor          |               |
| A | PDF Architect 4                        | >             |
|   | An Taskleiste anheften                 |               |
|   | Vorgängerversionen wiederherstellen    |               |
|   | Senden an                              | >             |
|   | Ausschneiden                           |               |
|   | Kopieren                               |               |
|   | Verknüpfung erstellen                  |               |
|   | Löschen                                |               |
|   | Umbenennen                             |               |
|   | Eigenschaften                          |               |

Die Update-Prüfung können Sie alternativ auch manuell starten. Klicken Sie unter "Datei" auf "Programmupdate" und im folgenden Fenster auf den Button "Prüfen und Laden".

Wenn Sie die Profi cash Version 11.72 noch nicht haben, führen Sie zunächst ein Update auf diese Version durch. Sie können die gleiche Vorgehensweise wie hier beschrieben nutzen.

| Proxyeinstellungen    | Programmupdate           |
|-----------------------|--------------------------|
| Proxyserver verwenden | Prüfen und laden         |
| Adresse               | Update ausführen         |
| Anschluss             | Alten Zustand herstellen |
| Benutzer              | Backup löschen           |
|                       | Undete Lookush sussian   |

Gegebenenfalls müssen Sie Profi cash nach dem Beenden mit Rechtsklick anklicken und "Als Administrator ausführen" wählen. Danach stimmen Sie den "Änderungen am Gerät" zu.

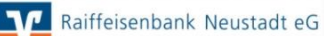

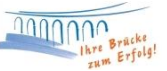

Sobald alle Voraussetzungen erfüllt sind, können Sie das Upgrade starten.

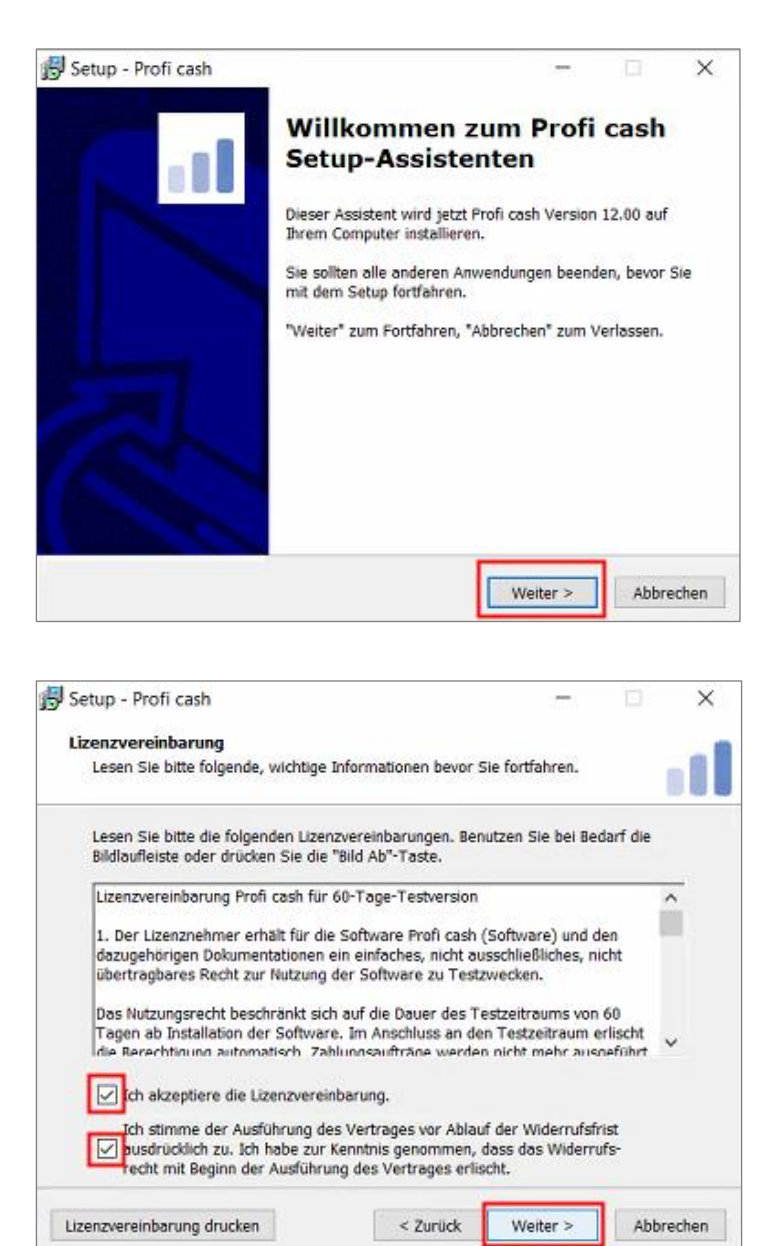

Führen Sie das Upgrade mithilfe des Setup-Assistenten aus. Bestätigen Sie mit "Weiter".

Im folgenden Fenster erscheint die Lizenzvereinbarung und der Hinweis auf Ihr Widerrufsrecht. In diesem Schritt ist es erforderlich den beiden Punkten zuzustimmen, sodass eine Fortsetzung der Installation erfolgen kann. Bestätigen Sie anschließend mit "Weiter".

Raiffeisenbank Neustadt eG

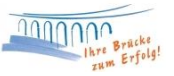

| actop (from cost)                                                                                                    | 8                              | 1        |          | × |
|----------------------------------------------------------------------------------------------------|--------------------------------|----------|----------|---|
| Programmverzeichnis auswählen                                                                                                    |                                |          |          |   |
| Wohin soll Profi cash installiert werden?                                                                                                    |                                |          |          |   |
| Das Setup wird Profi cash in den folgeno                                                                                                    | len Ordner installie           | ren.     |          |   |
| Klicken Sie auf "Weiter", um fortzufahren. Klicke<br>einen anderen Ordner auswählen möchten.                                                                                 | n Sie auf "Durchsu             | chen*, f | alls Sie |   |
| C:\Program Files (x86)\Profi cash                                                                                                    |                                | Durchs   | uchen    | 1 |
|                                                                                                    |                                |          |          |   |
| Klicken Sie auf "Netzlaufwerk verbinden", falls<br>einen Laufwerksbuchstaben zuordnen möchten.                                                                               | Sie einem Netzwe               | rkordne  | r        |   |
| Klicken Sie auf "Netzlaufwerk verbinden", falls<br>einen Laufwerksbuchstaben zuordnen möchten.<br>Netzlaufwerk verbinden                                                     | Sie einem Netzwe               | rkordne  | r        | - |
| Klicken Sie auf "Netzlaufwerk verbinden", falls<br>einen Laufwerksbuchstaben zuordnen möchten.<br>Netzlaufwerk verbinden<br>Mindestens 359,4 MB freier Speicherplatz ist erf | Sie einem Netzwe<br>orderlich. | rkordne  | r        | - |

Der Installationsassistent schlägt Ihnen in diesem und in den folgenden Schritten die bisherigen Profi cash-Verzeichnisse für das Programm und die Daten vor. Die Empfehlung ist, diese Verzeichnisse beizubehalten.

| Setup - Profi cash                                                   |                                      | -              |             | × |
|----------------------------------------------------------------------|--------------------------------------|----------------|-------------|---|
| Datenverzeichnis auswählen                                           |                                      |                |             |   |
| Wo soll der Ordner für die Datenb                                    | ank von Profi cash erste             | ellt werden?   |             |   |
| Das Setup wird die Datenbank vor                                     | n Profi cash in den folge            | nden Ordner in | stallieren. |   |
| Klicken Sie auf "Weiter", um fortz<br>einen anderen Ordner auswählen | ufahren. Klicken Sie auf<br>möchten. | "Durchsuchen"  | , falls Sie |   |
| C:\Users\Public\Documents\Profi                                      | cash\daten                           | Durc           | hsuchen     |   |
|                                                                      |                                      |                |             | - |
|                                                                      |                                      |                |             |   |
|                                                                      |                                      |                |             |   |
|                                                                      |                                      |                |             |   |
|                                                                      |                                      |                |             |   |
|                                                                      |                                      |                |             |   |
|                                                                      |                                      |                |             |   |
|                                                                      |                                      |                |             |   |
|                                                                      |                                      |                | 1           |   |

Die weiteren

Konfigurationsmöglichkeiten können mit "Weiter" bestätigt werden.

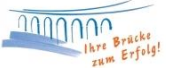

| artmenu-Ordner auswählen                                                                                    |          |             |
|----------------------------------------------------------------------------------------------------|----------|-------------|
| Wo soll das Setup die Programm-Verknüpfungen erstellen?                                                     |          |             |
| Das Setup wird die Programm-Verknüpfungen im folge<br>Startmenii-Ordner erstellen.                          | nden     |             |
|                                                                                                    |          |             |
| Klicken Sie auf "Weiter", um fortzufahren. Klicken Sie auf "Dure<br>einen anderen Ordner auswählen möchten. | hsuchen" | , falls Sie |
| Profi cash                                                                                                  | Durc     | hsuchen     |
|                                                                                                    |          |             |
|                                                                                                    |          |             |
|                                                                                                    |          |             |
|                                                                                                    |          |             |
|                                                                                                    |          |             |
|                                                                                                    |          |             |
|                                                                                                    |          |             |

In den weiteren Schritten entscheiden Sie, in welche Programmgruppe Sie Profi cash auf Ihrem PC ablegen möchten.

| Tuchtriche Aufanhan augurählen                                                                           |                                          |                         |  |
|----------------------------------------------------------------------------------------------------|------------------------------------------|-------------------------|--|
| Welche zusätzlichen Aufgaben auswahlen<br>Welche zusätzlichen Aufgaben sollen ausgeführt w               | verden?                                  |                         |  |
|                                                                                                    | 693-1342                                 |                         |  |
| Wählen Sie die zusätzlichen Aufgaben aus, die das<br>von Profi cash ausführen soll, und klicken Sie dana | s Setup während der<br>och auf "Weiter". | Installation            |  |
| Icon auf dem Desktop anlegen                                                                             |                                          |                         |  |
| 🗌 Icon im Startmenii anlegen                                                                             |                                          |                         |  |
|                                                                                                    |                                          |                         |  |
|                                                                                                    |                                          |                         |  |
| Geben Sie die Bankleitzahl der Bank ein, von der S                                                       | Sie Profi cash erhalter                  | haben.                  |  |
| Geben Sie die Bankleitzahl der Bank ein, von der S<br>Bankleitzahl: 57069238                             | Sie Profi cash erhalter                  | haben.                  |  |
| Geben Sie die Bankleitzahl der Bank ein, von der S<br>Bankleitzahl: 57069238                             | Sie Profi cash erhalter                  | i h <mark>a</mark> ben. |  |
| Geben Sie die Bankleitzahl der Bank ein, von der S<br>Bankleitzahl: 57069238                             | Sie Profi cash erhalter                  | i haben.                |  |
| Geben Sie die Bankleitzahl der Bank ein, von der S<br>Bankleitzahl: 57069238                             | Sie Profi cash erhalter                  | i haben.                |  |
| Geben Sie die Bankleitzahl der Bank ein, von der S<br>Bankleitzahl: 57069238                             | Sie Profi cash erhalter                  | i haben.                |  |

Um das Programm nach der Installation einfach starten zu können, integrieren Sie die Icons auf dem Desktop Ihres PCs oder auch in das Windows-Startmenü.

| Informationen zur Datensicherung                                                          |                                                        |                           |              |  |
|-------------------------------------------------------------------------------------------|--------------------------------------------------------|---------------------------|--------------|--|
| Lesen Sie bitte folgende, wichtige Information                                            | on <mark>e</mark> n bevor Sie for                      | tfahren                   | 1            |  |
| Wenn Sie die Installation fortsetzen wollen,<br>klicken Sie auf "Weiter"                  | aktivieren Sie unt                                     | en die Chec               | kbox und     |  |
| Im Datenverzeichnis befinden sich bereits D<br>Programms.                                 | )aten aus einer frü                                    | heren Insta               | illation des |  |
| Sie sollten vor der Fortsetzung der Installat<br>Programmversion eine Datensicherung anle | ion zunächst mit d<br>egen.                            | er <mark>a</mark> lten    |              |  |
| Dazu können Sie nun Profi cash starten, für                                               | <sup>-</sup> jede Firma eine I<br>d mit der Installati | atensicher<br>on fortfahr | ung<br>en.   |  |
| an entering i ten east trieder beender an                                                 |                                                        | and blackson              |              |  |
| Das Installationsprogramm kann während o                                                  | lieser Aktion geöff                                    | net bleiben.              |              |  |
| Das Installationsprogramm kann während o                                                  | lieser Aktion geöff                                    | net bleiben.              |              |  |
| Das Installationsprogramm kann während o<br>Profi cash starten                            | lieser Aktion geöff                                    | net bleiben.              |              |  |

Die Informationen zur Datensicherung bestätigen Sie mithilfe des Hakens bei "Ich möchte die Installation fortsetzen". Anschließend klicken Sie auf "Weiter".

Wir empfehlen während der Nutzung des Zahlungsverkehrsprogramms Profi cash regelmäßige Datensicherungen durchzuführen und diese ggf. auch auf einem externen Speichermedium abzulegen.

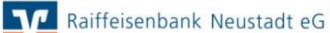

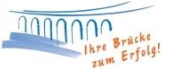

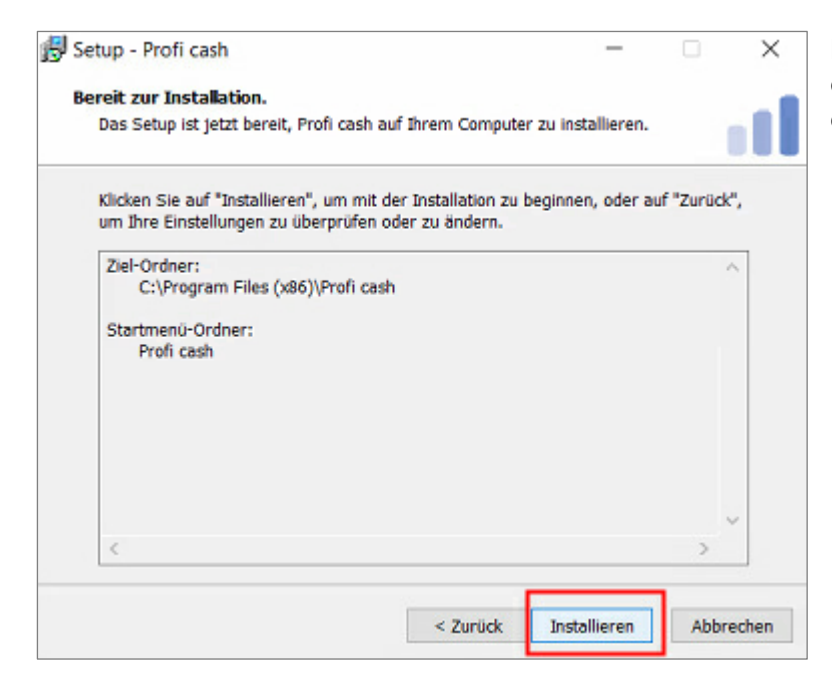

Mit "Installieren" stoßen Sie die eigentliche Installation von Profi cash 12 an.

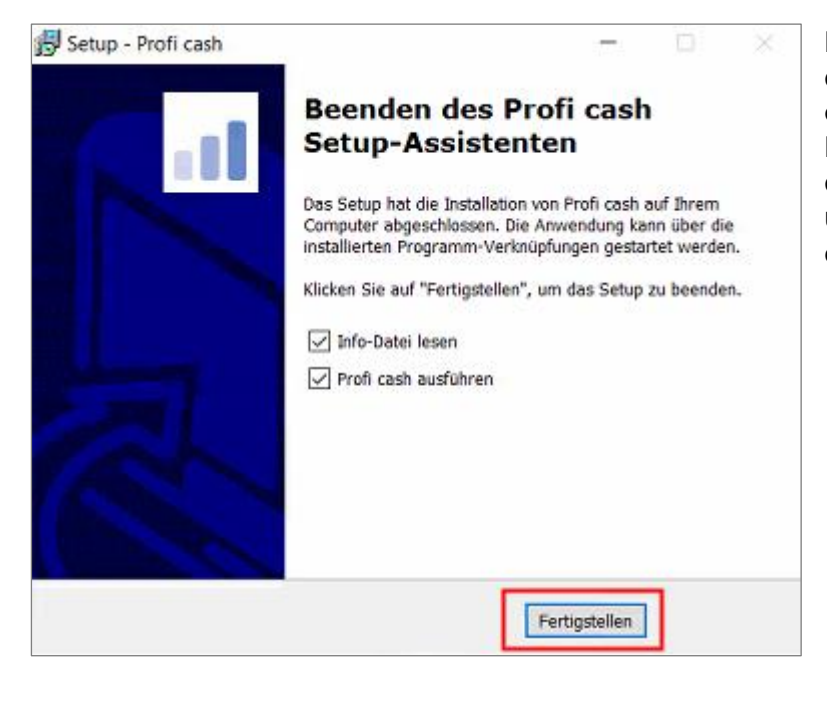

Dieses Fenster zeigt Ihnen, dass die Installation von Profi cash 12 erfolgreich abgeschlossen ist. Mit "Fertigstellen" können Sie den Setup-Assistenten verlassen und Profi cash anschließend öffnen.

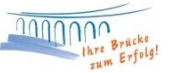

## Programm starten

| al         | Anmeldung          | ×      |
|------------|--------------------|--------|
|            |                    |        |
| 99         |                    | $\sim$ |
|            | 2                  |        |
| master     |                    | ~      |
| Passwort   |                    |        |
| ✓ Passwort | ändern             |        |
| OK         | Abb                | rechen |
|            | Neue Firma anlegen |        |

Sobald Profi cash geöffnet ist, melden Sie sich wie gewohnt unter Ihrem Benutzer mit Ihrem Passwort an.

Raiffeisenbank Neustadt eG

Nach erfolgreicher Anmeldung erscheint die neue Oberfläche von Profi cash 12.

| .4 *                    |                                                                                                    | NUMBER OF STREET, STREET, STRE | Postupe | n        |     |                                  |                                     |                                      |               | -        | <i>a</i> , |
|-------------------------|----------------------------------------------------------------------------------------------------|----------------------------------------------------------------------------------------------------|---------|----------|-----|----------------------------------|-------------------------------------|--------------------------------------|---------------|----------|------------|
| Interface United States | ter Auslandsuchängunerteter Daver<br>nerganiten<br>overachen<br>nerache Kontonunger<br>Depotischerweiten<br>Depotischerweiten | transfer Service Density<br>Untractive global control<br>Rev<br>Cash Menagement                                                                                                    |         |          |     |                                  |                                     |                                      |               | 0 gife   | ta wedse   |
| favorten .              | Destore *     Fatige Autriage Prester                                                                                         |                                                                                                    |         |          |     | Fallige Austandiautridge (Histol |                                     |                                      |               | C0 -     |            |
|                         | - B                                                                                                    | <ul> <li>Unsuperstation de la</li> </ul>                                                                                                    | , betag | 8-<br>8- | Di. | - only ave                       | A torneschurg                       | <ul> <li>Summbering den a</li> </ul> | -             | 0-<br>0- | 2×         |
|                         |                                                                                                    |                                                                                                    |         |          |     |                                  |                                     |                                      |               |          |            |
| kaa + Katabasidawa +    | Falige min                                                                                                    |                                                                                                    |         |          | 2 * | labela.                          | rische Soldenüberski                | 54                                   |               |          | 50 -       |
| - 0-                    | Te A Restrictment                                                                                                    | 18-04                                                                                                    | Betrag  | witz     | 1   | Tivita                           | <ul> <li>Enrichmentprong</li> </ul> | A Date                               | Buchnallte    | WK2      |            |
|                         | - P-                                                                                                    | D+                                                                                                    |         | Q+       | - 1 |                                  | 9-                                  | -                                    |               | - 2-     | -          |
|                         |                                                                                                    |                                                                                                    |         |          | 1   | 44.<br>10                        |                                     |                                      | _             |          |            |
|                         |                                                                                                    |                                                                                                    |         |          |     |                                  |                                     |                                      |               | 1.00     |            |
|                         |                                                                                                    |                                                                                                    |         |          | 3   | 0                                |                                     |                                      |               | 1.0      |            |
|                         |                                                                                                    |                                                                                                    |         |          | 2   | Ð.                               |                                     |                                      | _             | 2040     |            |
|                         |                                                                                                    |                                                                                                    |         |          | 1   | 1                                |                                     |                                      | _             | 5.4      | _          |
|                         | 88.1                                                                                                    |                                                                                                    |         |          | 1   |                                  |                                     |                                      |               | 0.0      | -          |
|                         |                                                                                                    |                                                                                                    |         |          |     | 1                                |                                     | 2227.2019                            |               | -Cel     |            |
|                         |                                                                                                    |                                                                                                    |         |          |     |                                  |                                     |                                      |               |          |            |
|                         | -                                                                                                    |                                                                                                    |         |          |     |                                  |                                     |                                      | Summe Durckow | -        | -          |

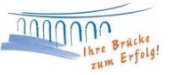

Bevor Sie sich mit der modernen Anzeige und den neuen Funktionen des Programms vertraut machen, empfehlen wir Ihnen als letzten Schritt der erfolgreichen Umstellung von Profi cash 11 auf Profi cash 12 eine Datensicherung durchzuführen.

| III-                 | E Kontoinformationen         |                      | Zahlungsverkehr |          | Auslandszahlung                    | Datentran        |         |   |
|----------------------|------------------------------|----------------------|-----------------|----------|------------------------------------|------------------|---------|---|
| Umsätze<br>pro Konto | Umsätze I<br>aller Konten su | Umsätze<br>ummiert • | Salden          | Vormerkp | osten<br>xchau<br>che Kontoauszüge | Depotinformation |         | U |
| Kontoinformationen   |                              |                      |                 |          |                                    |                  | rmation |   |

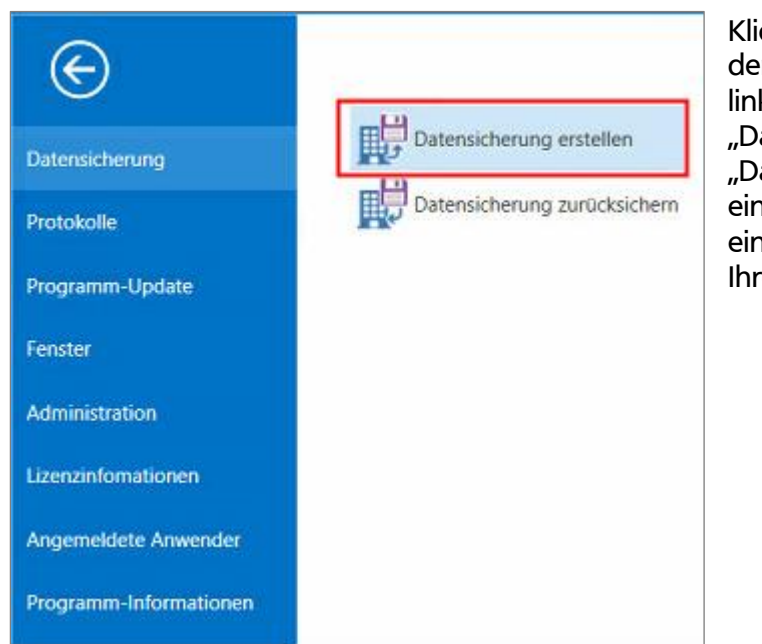

Klicken Sie für eine Datensicherung in der Menüleiste auf den blauen Button links oben. Anschließend wählen Sie "Datensicherung" aus. Mithilfe von "Datensicherung erstellen" können Sie eine aktuelle Datensicherung auf einem gewünschten Dateipfad auf Ihrem Computer ablegen.

Nun steht Ihnen Profi cash 12 vollumfänglich zur Verfügung. Auf unserer Homepage finden Sie in unserem Onlinebanking Hilfe-Center weitere Anleitungen und Videos zu den Anwendungen in Profi cash 12, die Ihnen die neuen Funktionen des Programms aufzeigen und Sie mit der modernen Oberfläche vertraut machen.

Bei Fragen stehen wir Ihnen gerne zur Verfügung.

Email:ebl@raiba-neustadt.deTelefon:02683 / 303-804

Ihr Team Electronic Banking